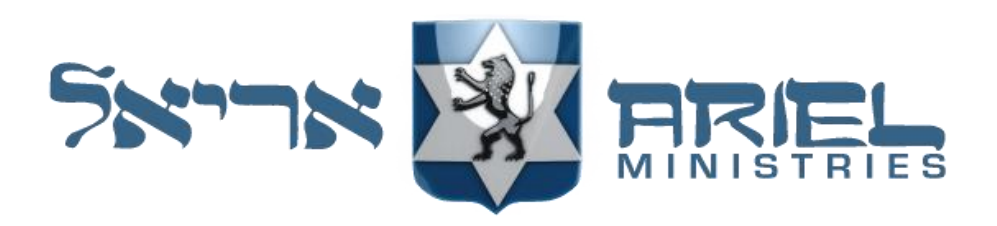

# Installation Guide for Ariel's e-Sword Modules

# About e-Sword

To learn about e-Sword, a free Bible Study tool for the PC (and now also available at a low price for Mac, iPad, and iPhone, but with fewer features), you can go to <a href="https://www.e-sword.net/">https://www.e-sword.net/</a>. If you have not already installed e-Sword on your computer, it can be downloaded for free from the <a href="https://www.e-sword.net/">e-Sword webpage</a>. There, you will also find links for the Mac, iPad, and iPhone downloads. At this time, however, Ariel Ministries has only chosen to provide e-Sword modules for the PC version of e-Sword.

There are many free Bible translations, commentaries, dictionaries, concordances, graphics and reference books (which we refer to as "modules") that can be downloaded and installed. These are available along with additional premium modules that can be purchased through a tab within your installed version of e-Sword as well. An additional source of free add-on modules can be found at <u>BibleSupport.com</u>.

Training on e-Sword is available on the e-Sword website from the <u>Navigation Tab</u>. There are many features that you can explore at the <u>e-Sword website</u>.

# How to install Ariel's e-Sword modules

#### Step 1

If you have not already installed the e-Sword Software Platform, you should do this now from the <u>e-Sword webpage</u>.

#### Step 2

From the location where you downloaded the Ariel e-Sword module, launch this self-extracting application file (\*.exe) by double clicking on it. Windows will verify you want to run this install program. Click "Yes" to proceed.

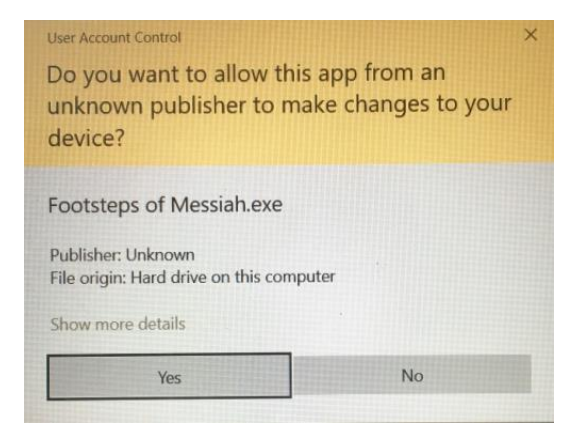

#### Step 3

Unless e-Sword has been installed in a different location than its default location, DO NOT browse to any other location on your computer. The default location for your e-Sword application has been entered for you automatically. Click "Next."

NOTE: If for any reason this fails to show up, click on the "Browse..." button. Locate and click on > OS (C:). Then locate and click on > Program Files (x86). Then locate and click on the > e-Sword. Then click the "OK" button.

The field should now show "C:\Program Files (x86)\e-Sword." Click the "Next >" button.

| 记 Setup - Footsteps of Messiah                                                 |             |            | $\times$ |
|--------------------------------------------------------------------------------|-------------|------------|----------|
| Select Destination Location<br>Where should Footsteps of Messiah be installed? |             |            |          |
| Setup will install Footsteps of Messiah into the followi                       | ng folder.  |            |          |
| To continue, click Next. If you would like to select a different f             | older, clia | ck Browse. |          |
| C:\Program Files (x86)\e-Sword                                                 |             | Browse     | -        |
|                                                                                |             |            |          |
|                                                                                |             |            |          |
|                                                                                |             |            |          |
|                                                                                |             |            |          |
|                                                                                |             |            |          |
| At least 33.8 MB of free disk space is required.                               |             |            |          |
| Created using e-Sword ToolTip Tool NT (T4)                                     |             |            |          |
|                                                                                | Next >      | C          | ancel    |
|                                                                                |             |            |          |

#### Step 4

You are now ready to install the Ariel e-Sword module to your computer. Click on the "Install" button.

| Setup - Footsteps of Messiah                                                      |               | -          |          | ×     |
|-----------------------------------------------------------------------------------|---------------|------------|----------|-------|
| Ready to Install<br>Setup is now ready to begin installing Footsteps of           | Messiah on    | your comp  | uter.    | 1     |
| Click Install to continue with the installation, or click<br>change any settings. | k Back if you | want to re | eview or |       |
| Destination location:<br>C:\Program Files (x86)\e-Sword                           |               |            |          | ^     |
|                                                                                   |               |            |          |       |
|                                                                                   |               |            |          |       |
|                                                                                   |               |            |          |       |
| 5                                                                                 |               |            |          | ~     |
| ated using e-Sword ToolTip Tool NT (T4)                                           |               |            |          |       |
| < Bi                                                                              | ack           | Install    | C        | ancel |

#### Step 5

You are ready to finish your installation. Click on "Finish."

| 1🖥 Setup - Footsteps of Messiah 🛛 🚽 🗌 兴 |                                                                         |  |  |  |  |
|-----------------------------------------|-------------------------------------------------------------------------|--|--|--|--|
|                                         | Completing the Footsteps of<br>Messiah Setup Wizard                     |  |  |  |  |
|                                         | Setup has finished installing Footsteps of Messiah on your<br>computer. |  |  |  |  |
|                                         | Click Finish to exit Setup.                                             |  |  |  |  |
|                                         |                                                                         |  |  |  |  |
|                                         | Einish                                                                  |  |  |  |  |

#### Step 6

You are ready to launch e-Sword and make use of the Ariel add-on module.

NOTE: If e-Sword was already running during the install of the add-on module, you must exit and restart e-Sword for this module to become available.

#### **Support**

Support for the e-Sword Program itself can be found on the <u>e-Sword webpage</u>.

Support for Ariel's books and other add-on modules is provided through email at <u>e-sword-support@ariel.com</u>.

# After you have installed one of Ariel's books (or add-on modules), how do you access it in e-Sword?

#### Ariel's Harmony of the Gospels

In the upper left corner, you will see the "Bible" tab, and when you click on it, you will see the "Harmony" option below it. Click on the Harmony option.

| File      | Bible       | Commentary                                       | Dictionary | Tools | Option   | Download               | Window                 | Help                                                                                                    |
|-----------|-------------|--------------------------------------------------|------------|-------|----------|------------------------|------------------------|----------------------------------------------------------------------------------------------------|
|           | - +         | Harmony                                          |            |       |          | ~ M_ @                 | 2                      | <ul> <li></li> <li></li></ul> |
| Bible Boo | S<br>E<br>V | earch<br>Extended Search<br>/erse List           |            | Ctrl  | +S<br>V/ | LEB (+)                | NASB   NA              | SB+   NET.   NET   Ni                                                                                                    |
| oks E     | 1           | Move To Previous Chapter<br>Move To Next Chapter |            |       |          | ut up the<br>were cruc | charge a<br>ified with | against Him which<br>Him, one on the<br>Him, waqqing the                                                                                                    |

For example, if you were on Matthew 27:48, Portion 178 in Ariel's Harmony will come up in a pop-up where you can also select which Bible version you choose to read the accounts found within the four Gospels of the New Covenant.

| Bibles         Crockett.         Fruchtenbaum         Hayford         Robertson         Thempson           RH67         ASV         CIB         ESV         ER88         K         A         M         B         ESV         222         -Partion 178] B. The CRUCEPUOR: 2. The SECCIO THREE HOURS: The WRATH OF GOD Platthew 2745-50; Mark 15:33-37; Luke 23: |                                                                                                    |                                                                                                    |                                                                                                    |                                                                                                    |                                                                                             |                                                                                                    | Vine NT                                                                                                    | Vine OT Webster WordStud                                         |
|----------------------------------------------------------------------------------------------------|----------------------------------------------------------------------------------------------------|----------------------------------------------------------------------------------------------------|----------------------------------------------------------------------------------------------------|----------------------------------------------------------------------------------------------------|---------------------------------------------------------------------------------------------|----------------------------------------------------------------------------------------------------|----------------------------------------------------------------------------------------------------|------------------------------------------------------------------|
|                                                                                                    | 222 [Portion 178] B. THE CRUCIFIXION: 2. THE SECOND THREE HOURS: THE WRATH<br>OF GOD [Matthew 27:45-50; Mark 15:33-37; Luke 23:44-46; John 19:28-30].                     |                                                                                                    |                                                                                                    |                                                                                                    |                                                                                             |                                                                                                    |                                                                                                    | MLVDC+G NASEC Nave<br>DTal BTSCTVM+ CJBPG<br>• Sed • @ 10 60     |
| Mat 27:39 And those passi                                                                                                    | Mat 27:                                                                                                    | 45-47                                                                                                |                                                                                                    | Mar 15:33-35                                                                                                    |                                                                                             | Luk 23:44-45                                                                                                    |                                                                                                    | ^                                                                |
| Mat 27:40 and saying, "Yo<br>God, come down from the c<br>Mat 27:41 In the same wa<br>Mat 27:42 "He saved other<br>believe in Him.<br>Mat 27:43 "HE TRUSTS IN<br>Mat 27:44 The robbers wh                                                                                                    | 45 Now from the sixth<br>darkness over all the lar<br>hour.<br>46 And about the ninth<br>with a loud voice, saying<br>sabachthani?" that is, "P<br>have you forsaken me?" | hour there w<br>nd until the r<br>hour Jesus o<br>g, "Eli, Eli, lei<br>My God, my                    | ras<br>iinth<br>cried out<br>ma<br>God, why                                                                                                    | 33 And when the sixth hour had cont<br>there was darkness over the whole la<br>until the ninth hour. 34 And at the ninth hour Jesus cried<br>loud voice, "Eloi, Eloi, Iema sabadtht<br>which means, "My God, my God, why<br>you forsaken me?" | with a<br>ani?"<br>have                                                                     | 44 It was now about the<br>sixth hour, and there was<br>darkness over the whole land<br>until the ninth hour,<br>45 while the sun's light<br>failed. And the curtain of the<br>temple was torn in two. |                                                                                                    | H1<br>H2<br>H3<br>H4<br>H5<br>H6<br>H7<br>H8<br>H9<br>H10        |
| Mat 27:45 Now from the si                                                                                                    | 47 And some of the bystanders, hearin<br>said, "This man is calling Elijah."                                                                                              |                                                                                                    |                                                                                                    | 35 And some of the bystanders hearing it said, "Behold, he is calling Elijah."                                                                                                    |                                                                                             | 12                                                                                                    |                                                                                                    | H11<br>H12<br>H13                                                |
| Mat 27:46 About the ninth                                                                                                    | Mat 27:48-49                                                                                                    |                                                                                                    | Mar 15:36                                                                                                    | Joh 19:28-29                                                                                                    |                                                                                             |                                                                                                    | × [                                                                                                    |                                                                  |
| Mat 27:47 And some of the<br>Mat 27:48 Immediately or                                                                                                    | 48 And one of them at once ran<br>and took a sponge, filled it with<br>sour wine, and put it on a reed and<br>cave it to him to drick.                                    |                                                                                                    | d someone ran and filled a sponge with<br>ine, put it on a reed and gave it to him<br>k, saying, "Wait, let us see whether<br>will come to take him down" |                                                                                                    | ter this, Jesus, knowing that all<br>ow finished, said (to fulfill the<br>ure), "I thirst." | ctures 0<br>CBC 0                                                                                                    | S8         Scofield+         I TSKe         I VW.           EB         I Ughtfoot         I NET         Psalm           •         •         •         I III         IIII         Psalm |                                                                  |
| Mat 27:49 But the rest of t<br>Mat 27:50 And Jesus cried<br>Mat 27:51 And behold, the<br>Mat 27:52 The temps upon                                                                                                    | 49 But the others said,<br>us see whether Elijah w<br>save him."                                                                                                    | <ul> <li>But the others said, "Wait, let<br/>see whether Elijah will come to<br/>we him."</li> </ul> |                                                                                                    | there,<br>the so<br>and he                                                                                                    |                                                                                             | so they put a sponge full of<br>ur wine on a hyssop branch<br>eld it to his mouth.                                                                                                    | Matthe                                                                                                    | Pirem TopS X     Database Secret System Help                     |
| Mat 27:52 The tornos were<br>Mat 27:53 and coming out                                                                                                    | Mat 27:50                                                                                                    | Mar 18                                                                                               | 5:37                                                                                                    | Luk 23:46                                                                                                    |                                                                                             | Joh 19:30                                                                                                    |                                                                                                    | Search esw                                                       |
| Mat 27:54 Now the centuri<br>that were happening, becar<br>Mat 27:55 Many women w<br>Mat 27:56 Among them wa                                                                                                    | 50 And Jesus cried<br>out again with a loud<br>voice and yielded up<br>his spirit.                                                                                        | 37 And Jes<br>uttered a lo<br>and breathe<br>last.                                                   | us<br>ud cry<br>ed his                                                                                                    | 46 Then Jesus, calling out with a loud<br>voice, said, "Father, into your hands I<br>commit my spirit!" And having said thi<br>he breathed his last.                                                                                          | s and up h                                                                                  | When Jesus had received the<br>r wine, he said, "It is finished,"<br>I he bowed his head and gave<br>his spirit.                                                                                       | ].                                                                                                    | Name eSword Users Org E<br>Category Spirtual Category Forbingham |
|                                                                                                    |                                                                                                    |                                                                                                    |                                                                                                    |                                                                                                    |                                                                                             | OK                                                                                                    |                                                                                                    | Hyperlink http://www.biblesupport.com/                           |

## Ariel Book (or Library) Modules

To open your list of reference books, click on the icon to the far right that looks like books. Current list as of 11/1/20: The Footsteps of Messiah, The Feasts and Fasts of Israel, Yeshua – The Life of Messiah from a Messianic Jewish Perspective

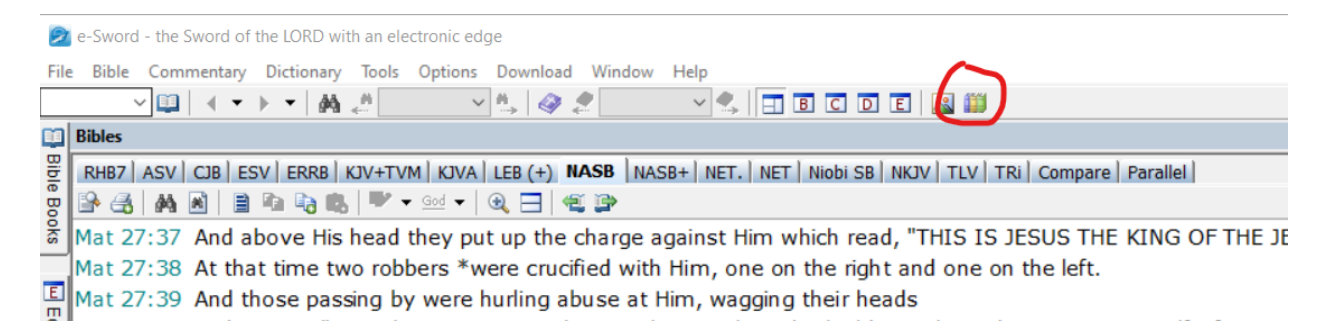

Select the Ariel book that you are interested in from the list of reference books found in the pull down (if there are multiple reference books already installed).

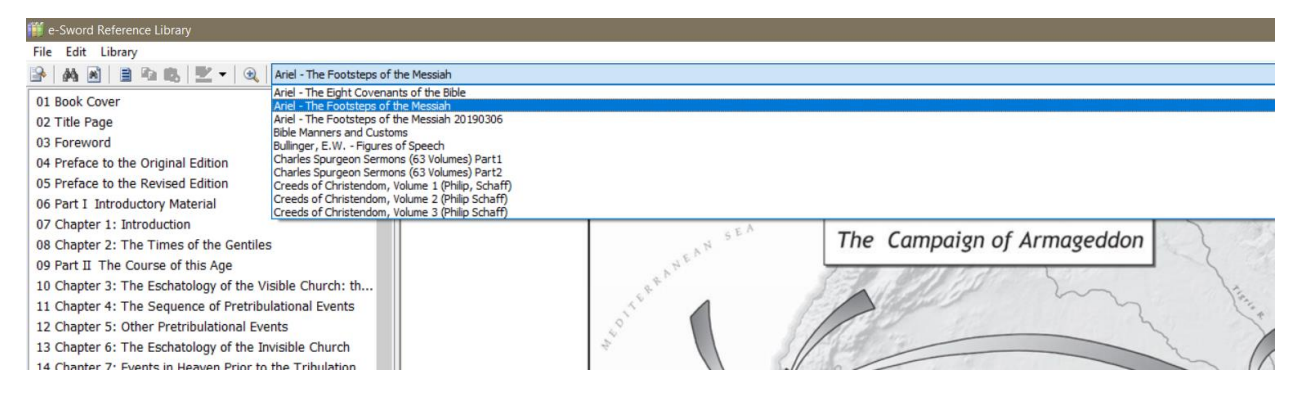

You will find that when you "hover your cursor over" any of the Scripture references in Ariel's books, they are well "tool tipped" to quickly read the actual verses referenced from the Bible for a much deeper study of the Word of God.

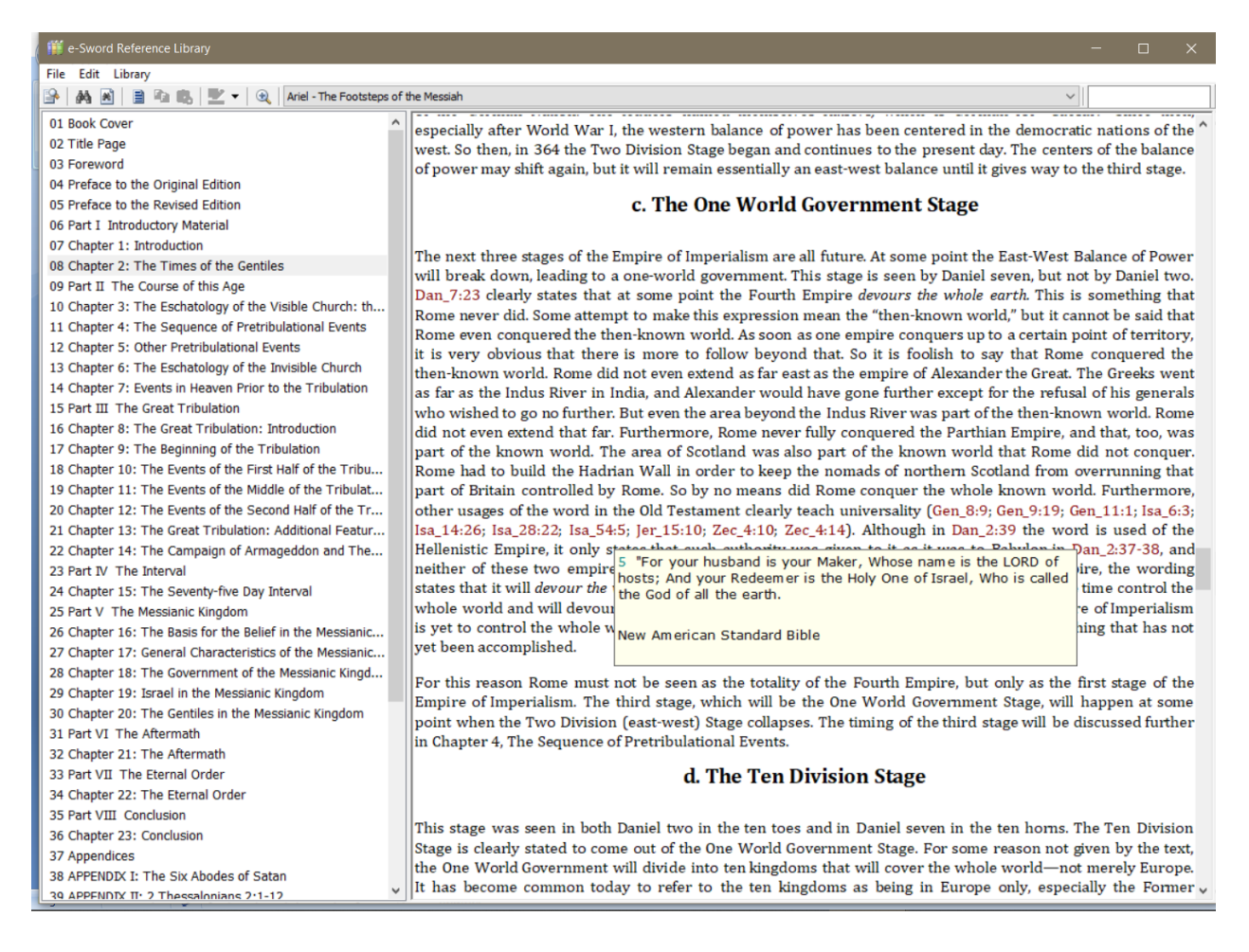

## **Ariel Dictionary Modules**

Works in conjunction with Ariel books and commentaries. Any word of Hebrew corresponding to a place or person within the book or commentary will be defined within this module.

If clicking on the name, "Miriam" (highlighted in yellow) in either a book or a commentary, the name is linked to the LOM (stands for "Yeshua – The Life of Messiah") names dictionary module with its English translation as seen below.

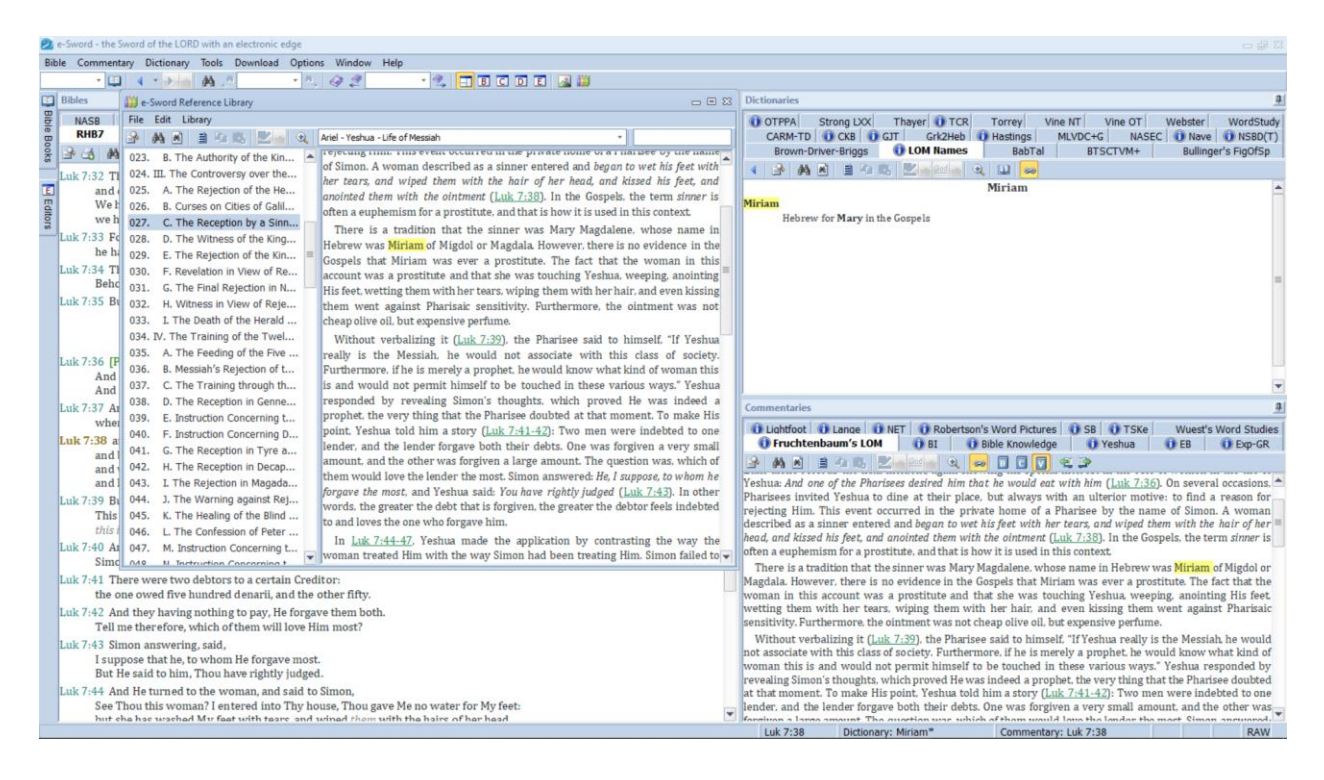

#### **Ariel Commentary Modules**

Works in conjunction with any Bible verse. This is a "multi-verse" commentary module, meaning that commentary on either a single verse or a range of verses will be provided in the commentary window of e-Sword. Ariel's Commentary Modules are unique in that they also contain tool-tipped outlines that provide many layers of understanding behind both verse and overall context.

| 2        | -Sword - the Sword of the LORD with an electronic edge                                                                                                    |                                                                                                    |  |  |  |  |  |
|----------|----------------------------------------------------------------------------------------------------|----------------------------------------------------------------------------------------------------|--|--|--|--|--|
| Bib      | e Commentary Dictionary Tools Download Options Window Help                                                                                                    |                                                                                                    |  |  |  |  |  |
| -        | ······································                                                                                                    |                                                                                                    |  |  |  |  |  |
|          | Bibles                                                                                                    | Dictionaries                                                                                                    |  |  |  |  |  |
| lible Bo | NASB         NASH         NET         NET+         Niobi SB         NKUV         RV         TLV         Translit+         TRi         Compare         Parallel           RHB7         ASV         Brenton         CIB         ESV         ERRB         HSB         IGrNT+         KIV+TVM         KIVA         LEB (+)                                                                                   | OTPPA         Strong LOX         Thayer         I TCR         Torrey         I Vine NT         Vine OT         I Webster         WordStudy           CARM-TD         CKB         GJT         Grk2Heb         II Hastings         III VIDC+G         NASEC         INase         II NSBD(T)                                                                                                    |  |  |  |  |  |
| oks      | 말 (3) AN M 및 43 43 15 12 1 10 10 10 10 10 10 10 10 10 10 10 10 1                                                                                                    | Brown-Driver-Briggs LOM Names BabTal BTSCTVM+ Builinger's FigOfSp                                                                                                    |  |  |  |  |  |
|          | Jesus Sends Out the Twelve Apostles                                                                                                    |                                                                                                    |  |  |  |  |  |
| Editors  | Luk 9:1. And he called the twelve together, and gave them power and authority over all<br>demons, and to cure diseases.<br>Luk 9:2. And he sent them forth to preach the kingdom of God, and to heal the sick.<br>Luk 9:3. And he said unto them. Take nothing for your journey, neither staff, nor wallet,<br>more bread, nor more, naither have two coats.                                             | Luke - Luke - Children - Collection - Collection - Collec |  |  |  |  |  |
|          | Luk 9:4 And into whatsoever house ve enter, there abide, and thence depart.                                                                                                    |                                                                                                    |  |  |  |  |  |
|          | Luk 9:5 And as many as receive you not, when ye depart from that city, shake off the dust                                                                                                    | Commentaries                                                                                                    |  |  |  |  |  |
|          | Luk 9:6 And they departed, and went throughout the villages, preaching the gospel, and                                                                                                    | O Fruchtenbaum's LOM     O BI     O Bible Knowledge     O Yeshua     O EB     O Exp-GR                                                                                                    |  |  |  |  |  |
|          | healing everywhere.                                                                                                    | 2 Mai 2 4 5 Zakia 4 🐱 🖬 🖉 4 2                                                                                                    |  |  |  |  |  |
|          | Herod Is Perplexed by Jesus                                                                                                    | Luke 9:1-5                                                                                                    |  |  |  |  |  |
|          | Luk 9:7 Now Herod the tetrarch heard of all that was done: and he was much perplexed,<br>because that it was said by some, that John was risen from the dead;<br>Luk 9:8 and by some, that Elijah had appeared; and by others, that one of the old prophets<br>was risen again.<br>Luk 9:9 And Herod said, John I beheaded; but who is this, about whom I hear such things?<br>And he soude the see him. | Ig V 2   It writeess in view of begin view of begin view of begin view of the State of the State |  |  |  |  |  |
|          | Jesus Feeds the Five Thousand                                                                                                    | 1. Introduction. [Mat 9:35-38 Mat 10:1-4. Mar 6:6-7 [Mark 6:6b-7]. Luk 9:1-2]<br>2. Practical Instructions for the Mission. [Mat 10:5-15. Mar 6:8-11. Luk 9:3-5]                                                                                                    |  |  |  |  |  |
|          | Luk 9:10 And the apostles, when they were returned, declared unto him what things they<br>had done. And he took them, and withdrew apart to a city called Bethsaida.                                                                                                    | 3. Instruction in Wiew of the Caming Persecution. [Mat.]Oid.62.3]<br>9. 4. Instruction In Wiew of Repetenton. [Mat.]Oid.43.3]<br>5. The Results of the Repetenton. [Mat.]Oid.43.33]<br>6. Rewards for Individual Wieh Accept. [Mat.]Oid.43.2]<br>7. The Fulfillment. [Mat.]11.]. Mar. 61.2.13. Luk.9.6]                                                                                                    |  |  |  |  |  |
|          | Luk 9:11 But the multitudes perceiving it followed him: and he welcomed them, and spake<br>to them of the kingdom of God, and them that had need of healing he cured.                                                                                                    |                                                                                                    |  |  |  |  |  |
|          | Luk 9:12 And the day began to wear away; and the twelve came, and said unto him, Send<br>the multitude away, that they may go into the villages and country round about, and lodge,<br>and get provisions: for we are here in a desert place.                                                                                                    | Luke 9:1-2<br>1. Introduction                                                                                                    |  |  |  |  |  |
|          | Luk 9:13 But he said unto them, Give ye them to eat. And they said, We have no more than<br>five loaves and two fishes; except we should go and buy food for all this people.<br>Luk 9:14 For they were about five thousand men. And he said unto his disciples, Make<br>them sit down in companies, about fifty each.<br>Luk 9:15 And they did so, and made them all sit down.                          | Mathew reiterated Yeshua's threefold ministry as He passed through cities and villages in a summary statement of the Messiah's activities until the rejection occurred (Mat 9:35). As to location. He had taught in their grapagues. As to content. He had preached the goapel of the kingdom. As to authentication, He had headed all manner of sickness and in marrer of sickness. In his summary. Matthew repeated what he had said in Mat 4:32. However, back in Mat 4:32. It was an introduction to the national ministry of Yeshua. Now, the statement was to explain the reason for the situation But when he saw the multitudes, he was moved with composition for them, because they were distressed and ascences. The debate many failed 9:30. The leadership had already rejected Yeshua, but the people at this point were not yet following their leaders. The debate many fit marcase was "Should we follow the new showed" of domest regulations and the option of the mathematic regulations and index 1:00. The leadership had already rejected Yeshua, but the people at this point were not yet following their leaders. The debate many fit marcase was "Should we follow the new showed with composition of them, because they were convision and index 1:00. The leadership had already rejected Yeshua. But they people at this point were not yet following their leaders. The debate among the marcase was "Should we follow the new showed out follow the new showed not found we follow the new showed not found the marcase and the marcase and the marcase and the new stepsing the should be and the new stepsing the should be and the new stepsing the should be and the should be and the new stepsing the should be and the new stepsing the should be and the should be and the new stepsing the should be and the should be and the new stepsing the should be and the should be and the should be and the should be and the should be and the should be and the should be and the should be and the should be and the should be and the should be and the should be and the should be     |  |  |  |  |  |
|          | Luk 9:16 And he took the five loaves and the two fishes, and looking up to heaven, he                                                                                                    | having a shepherd, and they were distressed. Within the masses, however, were individuals who already believed. Therefore, the ministry had to •                                                                                                    |  |  |  |  |  |